# CA 署名付き証明書に基づく IPSec を介した音 声 GW と CUCM の間のセキュア MGCP 通信の 設定例

# 内容

概要 前提条件 要件 使用するコンポーネント 設定 <u>ネットワーク図</u> 1.音声ゲートウェイでCAを設定し、音声ゲートウェイ用のCA署名付き証明書を生成する 2. CUCM CA署名付きIPsec証明書の生成 3. CUCMでのCA、CUCM、および音声ゲートウェイCA証明書のインポート 4. CUCMでのIPsecトンネル設定 5.音声ゲートウェイのIPsecトンネル設定 確認 CUCM 側の IPsec トンネル ステータスの確認 音声ゲートウェイ側の IPsec トンネル ステータスの確認 トラブルシュート CUCM 側の IPsec トンネルのトラブルシューティング 音声ゲートウェイ側の IPsec トンネルのトラブルシューティング

# 概要

このドキュメントでは、認証局(CA )署名付き証明書に基づき、IPSec(Internet Protocol Security)を介して、音声ゲートウェイ(GW)と CUCM(Cisco Unified Communications Manager)間の Media Gateway Control Protocol(MGCP)シグナリングを正しく保護する方法 を説明します。MGCP を介して保護されたコールを設定するには、シグナリングのストリームと Real-time Transport Protocol(RTP)のストリームを個別に保護する必要があります。暗号化さ れた RTP ストリームを設定する手法がよく説明されているため単純であるように思えるかもしれ ませんが、セキュアな RTP ストリームには、セキュアな MGCP シグナリングが含まれません。 MGCP シグナリングがセキュアでない場合、RTP ストリームの暗号化キーがクリア テキストで 送信されます。

# 前提条件

### 要件

次の項目に関する知識があることが推奨されます。

- •コールを送受信するために CUCM に登録されている MGCP 音声ゲートウェイ
- 認証局プロキシ機能(CAPF)の開始済みサービス、および混合モードに設定されたクラスタ
   暗号化セキュリティ機能をサポートするゲートウェイに関する Cisco IOS<sup>® のイメージ</sup>
- Secure Real-Time Transport Protocol(SRTP)用に設定された電話および MGCP ゲートウェイ

### 使用するコンポーネント

このドキュメントの情報は、次のソフトウェアとハードウェアのバージョンに基づいています。

- CUCM(単一ノード):連邦情報処理標準(FIPS)モードで GGSG(シスコ グローバル ガ バメント ソリューション グループ)8.6.1.20012-14 を実行する CUCM
- SCCP75-9-3-1SR2-1S を実行する 7975 電話
- GW Cisco 2811 C2800NM-ADVENTERPRISEK9-M、バージョン15.1(4)M8

•E1 ISDN 音声カード(VWIC2-2MFT-T1/E1):2 ポート RJ-48 マルチフレックス トランク このドキュメントの情報は、特定のラボ環境にあるデバイスに基づいて作成されました。このド キュメントで使用するすべてのデバイスは、初期(デフォルト)設定の状態から起動しています 。対象のネットワークが実稼働中である場合には、どのようなコマンドについても、その潜在的 な影響について確実に理解しておく必要があります。

# 設定

**注**:このセクションで使用されるコマンドの詳細については、<u>Command Lookup Tool(登</u> <u>録ユーザ専用)を使用してください。</u>

ネットワーク図

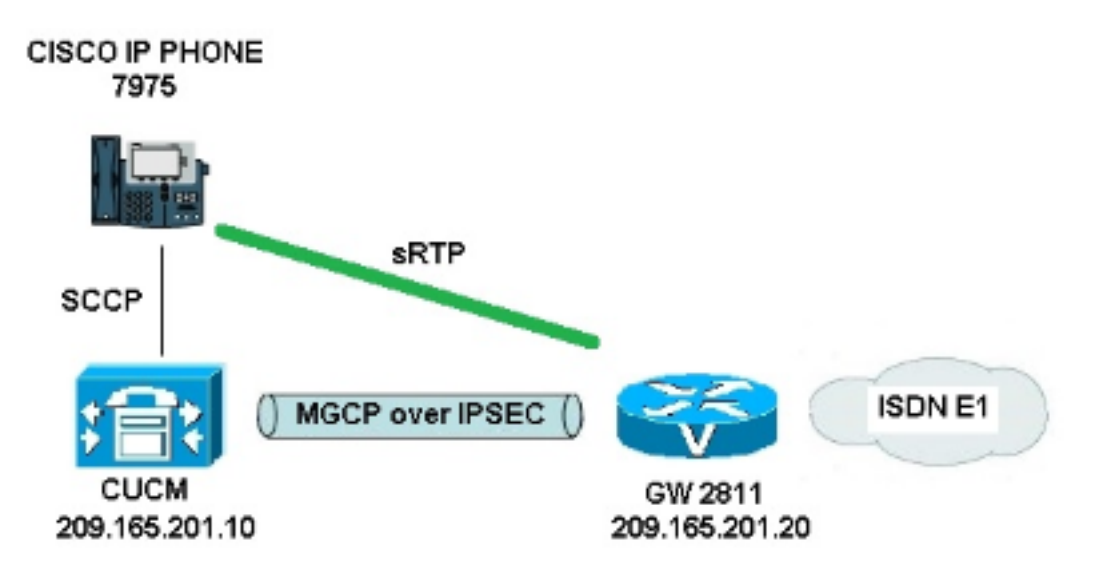

CUCM および音声ゲートウェイ間で IPSec を正しく設定するには、次の手順を実行します。

- 1. 音声ゲートウェイの CA 設定、および音声ゲートウェイ用 CA 署名付き証明書の生成
- 2. CUCM CA 署名付き IPSec 証明書の生成
- 3. CUCM での CA、CUCM、音声ゲートウェイ CA 証明書のインポート
- 4. CUCM での IPsec トンネル設定の設定
- 5. 音声ゲートウェイでの IPsec トンネル設定の設定

### 1.音声ゲートウェイでCAを設定し、音声ゲートウェイ用のCA署名付き証明書を生 成する

最初のステップとして、音声ゲートウェイ(Cisco IOS CA サーバ)に Rivest-Shamir-Addleman(RSA)キー ペアを生成する必要があります。

KRK-UC-2x2811-2#crypto key generate rsa general-keys label IOS\_CA exportable Simple Certificate Enrollment Protocol (SCEP)によって実行された登録が使用されるため、 HTTP サーバをイネーブルにします。

<sup>KRK-UC-2x2811-2#**ip http server** ゲートウェイに CA サーバを設定するには、次の手順を実行する必要があります。</sup>

- 1. PKI サーバ名を設定します。これは、先ほどの手順でキー ペアが生成したのと同一の名前で ある必要があります。 KRK-UC-2x2811-2(config)#crypto pki server IOS\_CA
- 2. CA サーバのすべてのデータベース エントリが保存される場所を指定します。 KRK-UC-2x2811-2(cs-server)#crypto pki server IOS\_CA
- 3. CA 発行者名を設定します。 KRK-UC-2x2811-2(cs-server)#issuer-name cn=IOS
- 証明書サーバが発行する証明書に使用される証明書失効リスト(CRL)分散ポイント (CDP)を指定し、Cisco IOS 下位 CA サーバに対して証明再登録要求の自動付与をイネー ブルにします。 KRK-UC-2x2811-2(cs-server)#cdp-url http://209.165.201.10/IOS\_CA.crl
  KRK-UC-2x2811-2(cs-server)#grant auto
- 5. CA サーバをイネーブルにします。

KRK-UC-2x2811-2(cs-server)#no shutdown

次に、CA 証明書のトラストポイントと、ルータ証明書のローカル トラストポイントを作成し、 ローカル HTTP サーバを指す URL を登録します。

```
KRK-UC-2x2811-2(config)#crypto pki trustpoint IOS_CA
KRK-UC-2x2811-2(ca-trustpoint)#revocation-check crl
KRK-UC-2x2811-2(ca-trustpoint)#rsakeypair IOS_CA
```

KRK-UC-2x2811-2(config)#crypto pki trustpoint local1
KRK-UC-2x2811-2(ca-trustpoint)#enrollment url http://209.165.201.10:80
KRK-UC-2x2811-2(ca-trustpoint)#serial-number none
KRK-UC-2x2811-2(ca-trustpoint)#fqdn none
KRK-UC-2x2811-2(ca-trustpoint)#ip-address none
KRK-UC-2x2811-2(ca-trustpoint)#subject-name cn=KRK-UC-2x2811-2

KRK-UC-2x2811-2(ca-trustpoint)#revocation-check none

ローカル CA によって署名されたルータの証明書を生成するには、トラストポイントの認証と登録が必要です。

KRK-UC-2x2811-2(config)#**crypto pki authenticate local1** KRK-UC-2x2811-2(config)#**crypto pki enroll local1** その後、ルータの証明書が生成され、ローカルCAによって署名されます。検証のためにルータの 証明書をリストします。

```
KRK-UC-2x2811-2#show crypto ca certificates
Certificate
Status: Available
Certificate Serial Number (hex): 02
Certificate Usage: General Purpose
Issuer:
  cn=IOS
Subject:
  Name: KRK-UC-2x2811-2
  cn = KRK - UC - 2x2811 - 2
CRL Distribution Points:
  http://10.48.46.251/IOS_CA.crl
Validity Date:
  start date: 13:05:01 CET Nov 21 2014
   end date: 13:05:01 CET Nov 21 2015
Associated Trustpoints: local1
Storage: nvram:IOS#2.cer
CA Certificate
Status: Available
Certificate Serial Number (hex): 01
Certificate Usage: Signature
Issuer:
  cn=IOS
Subject:
   cn=IOS
 Validity Date:
  start date: 12:51:12 CET Nov 21 2014
   end date: 12:51:12 CET Nov 20 2017
Associated Trustpoints: local1 IOS_CA
Storage: nvram: IOS#1CA.cer
```

2 つの証明書が一覧表示されます。最初のものはローカル CA によって署名されたルータ(KRK-UC-2x2811-2)の証明書で、もう 1 つは CA 証明書です。

### 2. CUCM CA署名付きIPsec証明書の生成

IPSec トンネル セットアップ用の CUCM は ipsec.pem 証明書を使用します。デフォルトでは、 この証明書は自己署名型の証明書で、システムのインストール時に生成されます。これを CA 署 名付き証明書と交換するには、まず、CUCM の OS 管理ページから IPSec 用の証明書署名要求 (CSR)を生成する必要があります。[Cisco Unified OS Administration] > [Security] > [Certificate Management] > [Generate CSR]を選択します。

| cisco<br>For Cisco         | Unified Operating Students Students  | System Administration                                             |
|----------------------------|--------------------------------------|-------------------------------------------------------------------|
| Show - Settings - Se       | curity 👻 Software Upgrades 👻         | Services 🔻 Help 🔻                                                 |
| Certificate List           |                                      |                                                                   |
| 🔃 Generate New 🍄           | Upload Certificate/Certificate chain | Generate CSR 🛛 👰 Download CSR                                     |
| Chabus                     |                                      | Generate CSR                                                      |
| 21 records found           |                                      |                                                                   |
| Certificate List (1        | - 21 of 21)                          | 🧶 Generate Certificate Signing Request - Mazilla Firefax          |
| Find Certificate List when | re File Name 👻 begin                 | A https://10.48.46.227/cmplatform/certificateGenerateNewCsr.do    |
| Certificate Name           | Certificate Type                     | Generate Certificate Signing Request                              |
| tomcat                     | certs                                | 🔟 🧕 Generate CSR 🖳 Close                                          |
| ipsec                      | certs                                |                                                                   |
| tomcat-trust               | trust-certs                          | G and the                                                         |
| tomcat-trust               | trust-certs                          | g status                                                          |
| torncat-trust              | trust-certs                          | 🖉 🔥 Warning: Generating a new CSR will overwrite the existing CSR |
| ipsec-trust                | trust-certs                          | g 🖵                                                               |
| CallManager                | certs                                | Generate Certificate Signing Request                              |
| CAPE                       | cents                                | Certificate Name*                                                 |
| TVS                        | certs                                | I continues name (psac                                            |
| CallManager-trust          | trust-certs                          |                                                                   |
| CallManager-trust          | trust-certs                          | g - Generate CSR Close                                            |
| CallManager-trust          | trust-certs                          | ۵                                                                 |
| CallManager-trust          | trust-certs                          | 4 (i) • indicates required item                                   |
| CallManager-trust          | trust-certs                          |                                                                   |
| CallManager-trust          | trust-certs                          | <u>d</u>                                                          |
| CallManager-trust          | trust-certs                          | g                                                                 |
| CAPF-trust                 | trust-certs                          | d                                                                 |
| CAPE-trust                 | trust-certs                          |                                                                   |

CSR は、生成した後で CUCM からダウンロードし、GW の CA に対して登録する必要がありま す。そのために、crypto pki server IOS\_CA request pkcs10 terminal base64 コマンドを入力し、 署名要求ハッシュを端末から貼り付ける必要があります。付与された証明書を表示し、コピーし て、ipsec.pem ファイルとして保存する必要があります。

```
KRK-UC-2x2811-2#crypto pki server IOS_CA request pkcs10 terminal base64
PKCS10 request in base64 or pem
% Enter Base64 encoded or PEM formatted PKCS10 enrollment request.
% End with a blank line or "quit" on a line by itself.
----BEGIN CERTIFICATE REQUEST----
MIIDNjCCAh4CAQAwgakxCzAJBgNVBAYTA1BMMQ4wDAYDVQQIEwVjaXNjbzEOMAwG
A1UEBxMFY21zY28xDjAMBqNVBAoTBWNpc2NvMQ4wDAYDVQQLEwVjaXNjbzEPMA0G
A1UEAxMGQ1VDTUIxMUkwRwYDVQQFE0A1NjY2OWY5MjgzNWZmZWQ1MDg0YjI5MTU4
NjcwMDBmMGI2NjliYjdkYWZhNDNmM2QzOWFhNGQxMzM1ZTllMjUzMIIBIjANBqkq
hkiG9w0BAQEFAAOCAQ8AMIIBCqKCAQEAkfHxvcov4vFmK+3+dQShW3s3SzAYBQ19
0JDBiIc4eDRmdrq0V2dkn9UpLUx9OH7V00e/8wmHqYwoxFZ5a6B5qRRkc010/ub2
ullQCw+nQ6QiZGdNhdne0NYY4r3odF4CkrtYAJA4PUSce1tWxfiJY5dw/Xhv8cVg
gVyuxctESemfMhUfvEM203NU9nod7YTEzQzuAadjNcyc4b1u91vQm50VUNXxODov
e7/OlQNUWU3LSEr0aI91C75x3qdRGBe8Pwnk/qWbT5B7pwuwMXTU8+UFj6+lvrQM
Rb47dw22yFmSMObvez18IVExAyFs50j9Aj/rNFIdUQIt+Nt+Q+f38wIDAQABoEcw
RQYJKoZIhvcNAQkOMTgwNjAnBgNVHSUEIDAeBggrBgEFBQcDAQYIKwYBBQUHAwIG
CCsGAQUFBwMFMAsGA1UdDwQEAwIDuDANBgkqhkiG9w0BAQUFAAOCAQEAQDgAR401
oQ4z2yqgSsICAZ2hQA3Vztp6aOI+0PSyMfihGS//3V3tALEZL2+t0Y5elKsBea72
sieKjpSikXjNaj+SiY1aYy4siVw5EKQD3Ii4Qv115BvuniZXvBiBQuW+SpBLbeNi
xwIqrYELrFywQZBeZOdFqnSKN9XlisXe6oU9GXux7uwqXwkCXMF/azutbiol4Fqf
gUF00GzkhtEapJA6c5RzaxG/0uDuKY+4z1eSSsXzFhBTifk3RfJA+I7Na1zQBIEJ
2IOJdiZnn0HWVr5C5eZ7VnQuNdiC/qn3uUfvNVRZo8iCDq3tRv7dr/n64jdKsHEM
1k6P8gp9993cJw==
quit
% Granted certificate:
```

MIIDXTCCAsaqAwIBAqIBBTANBqkqhkiG9w0BAQQFADAOMQwwCqYDVQQDEwNJT1Mw HhcNMTUwMTA4MTIwMTAwWhcNMTYwMTA4MTIwMTAwWjCBqTELMAkGA1UEBhMCUEwx DjAMBgNVBAgTBWNpc2NvMQ4wDAYDVQQHEwVjaXNjbzEOMAwGA1UEChMFY21zY28x DjAMBgNVBAsTBWNpc2NvMQ8wDQYDVQQDEwZDVUNNQjExSTBHBgNVBAUTQDU2NjY5 ZjkyODM1ZmZ1ZDUwODRiMjkxNTg2NzAwMGYwYjY2OWJiN2RhZmE0M2YzZDM5YWE0 ZDEzMzVlOWUyNTMwggEiMA0GCSqGSIb3DQEBAQUAA4IBDwAwggEKAoIBAQCR8fG9 yi/i8WYr7f51BKFbezdLMBqFDX3QkMGIhzh4NGZ2urRXZ2Sf1SktTH04ftXQ57/z CYepjCjEVnlroHmpFGRw7XT+5va6XVALD6dDpCJkZ02F2d7Q1hjiveh0XgKSu1gA kDq9RJx7W1bF+I1j13D9eG/xxWCBXK7Fy0RJ6Z8yFR+8QzbTc1T2eh3thMTNDO4B p2M1zJzhvW73W9Cbk5VQ1fE40i97v86VA1RZTctISvRoj2ULvnHep1EYF7w/CeT+ BZtPkHunC7AxdNTz5QWPr6W+tAxFvjt3DbbIWZIw5u97PXwhUTEDIWzk6P0CP+s0 Uh1RAi34235D5/fzAgMBAAGjgaowgacwLwYDVR0fBCgwJjAkoCKgIIYeaHR0cDov  ${\tt LzEwLjQ4LjQ2LjI1MS9JT1NfQ0EuY3JsMAsGA1UdDwQEAwIDuDAnBgNVHSUEIDAe}$ BggrBgEFBQcDAQYIKwYBBQUHAwIGCCsGAQUFBwMFMB8GA1UdIwQYMBaAFJSLP5cn PL8bIP7VSKLtB6Z1socOMB0GA1UdDgQWBBR4m2eTSyELsdRBW4MRmbNdT2qppTAN BgkqhkiG9w0BAQQFAAOBgQBuVJ+tVS0JqP4z9TgEeuMbVwn00CTKXz/fCuh6R/50 qq8JhERJGiR/ZHvHRLf+XawhnoE6daPAmE+WkIPtHIIhbMHCbbxG9ffdyaiNXRWy 5sI5XycF1FgYGpTFBYD9M0Lqsw+FIYaT2ZrbOGsx8h6pZoesKqm85RByIUjX4nJK 1g==

# 注:Base64 で暗号化された証明書の内容を複合化して確認するには、openssl x509 -in certificate.crt -text -noout コマンドを入力します。

### 付与された CUCM 証明書は次のように複合化されます。

Certificate: Data: Version: 3 (0x2) Serial Number: 5 (0x5) Signature Algorithm: md5WithRSAEncryption Issuer: CN=IOS Validity Not Before: Jan 8 12:01:00 2015 GMT Not After : Jan 8 12:01:00 2016 GMT Subject: C=PL, ST=cisco, L=cisco, O=cisco, OU=cisco, Subject Public Key Info: Public Key Algorithm: rsaEncryption RSA Public Key: (2048 bit) Modulus (2048 bit): 00:91:f1:f1:bd:ca:2f:e2:f1:66:2b:ed:fe:75:04: a1:5b:7b:37:4b:30:18:05:0d:7d:d0:90:c1:88:87: 38:78:34:66:76:ba:b4:57:67:64:9f:d5:29:2d:4c: 7d:38:7e:d5:d0:e7:bf:f3:09:87:a9:8c:28:c4:56: 79:6b:a0:79:a9:14:64:70:ed:74:fe:e6:f6:ba:5d: 50:0b:0f:a7:43:a4:22:64:67:4d:85:d9:de:d0:d6: 18:e2:bd:e8:74:5e:02:92:bb:58:00:90:38:3d:44: 9c:7b:5b:56:c5:f8:89:63:97:70:fd:78:6f:f1:c5: 60:81:5c:ae:c5:cb:44:49:e9:9f:32:15:1f:bc:43: 36:d3:73:54:f6:7a:1d:ed:84:c4:cd:0c:ee:01:a7: 63:35:cc:9c:e1:bd:6e:f7:5b:d0:9b:93:95:50:d5: f1:38:3a:2f:7b:bf:ce:95:03:54:59:4d:cb:48:4a: f4:68:8f:65:0b:be:71:de:a7:51:18:17:bc:3f:09: e4:fe:05:9b:4f:90:7b:a7:0b:b0:31:74:d4:f3:e5: 05:8f:af:a5:be:b4:0c:45:be:3b:77:0d:b6:c8:59: 92:30:e6:ef:7b:3d:7c:21:51:31:03:21:6c:e4:e8: fd:02:3f:eb:34:52:1d:51:02:2d:f8:db:7e:43:e7: f7:f3 Exponent: 65537 (0x10001) X509v3 extensions: X509v3 CRL Distribution Points:

#### URI:http://10.48.46.251/IOS\_CA.crl

X509v3 Key Usage: Digital Signature, Key Encipherment, Data Encipherment, Key Agreement X509v3 Extended Key Usage: TLS Web Server Authentication, TLS Web Client Authentication, IPSec End System X509v3 Authority Key Identifier: keyid:94:8B:3F:97:27:3C:BF:1B:20:FE:D5:48:A2:ED:07:A6:75:B2:87:0E X509v3 Subject Key Identifier: 78:9B:67:93:4B:21:0B:B1:D4:41:5B:83:11:99:B3:5D:4F:6A:A9:A5 Signature Algorithm: md5WithRSAEncryption 6e:54:9f:ad:55:2d:09:a8:fe:33:f5:38:04:7a:e3:1b:57:09: f4:d0:24:ca:5f:3f:df:0a:e8:7a:47:fe:74:aa:af:09:84:44: 49:1a:24:7f:64:7b:c7:44:b7:fe:5d:ac:21:9e:81:3a:75:a3: c0:98:4f:96:90:83:ed:1c:82:21:6c:c1:c2:6d:bc:46:f5:f7: dd:c9:a8:8d:5d:15:b2:e6:c2:39:5f:27:05:d4:58:18:1a:94: c5:05:80:fd:33:42:ea:b3:0f:85:21:86:93:d9:9a:db:38:6b:

```
3. CUCMでのCA、CUCM、および音声ゲートウェイCA証明書のインポート
```

CUCM IPsec 証明書はすでに .pem ファイルにエクスポートされています。次のステップとして、音声ゲートウェイ証明書と CA 証明書についても同じ手順を実行する必要があります。そのためには、まず crypto pki export local1 pem terminal コマンドを使用してそれらを端末に表示し、別個の .pem ファイルにコピーする必要があります。

KRK-UC-2x2811-2(config)#crypto pki export local1 pem terminal % CA certificate:

31:f2:1e:a9:66:87:ac:2a:a9:bc:e5:10:72:21:48:d7:e2:72:

#### ----BEGIN CERTIFICATE----

4a:d6

MIIB9TCCAV6gAwIBAgIBATANBgkqhkiG9w0BAQQFADAOMQwwCgYDVQQDEwNJT1Mw HhcNMTQxMTIxMTE1MTEyWhcNMTcxMTIwMTE1MTEyWjAOMQwwCgYDVQQDEwNJT1Mw gZ8wDQYJKoZIhvcNAQEBBQADgY0AMIGJAoGBAK6Cd2yxUywtbgBElkZUsP6eaZVv 6YfpEbFptyt6ptRdpxgjOYI3InEP3wewtmEPNeTJL8+a/W7MDUemm3t/N1WB06T2 m9Bp6k0FNOBXMKeDfTSqOKEy7WfLASe/Pbq8M+JMpeMWz8xnMboYOb66rY8igZFz k1tRP1IMSf5r01tnAgMBAAGjYzBhMA8GA1UdEwEB/wQFMAMBAf8wDgYDVR0PAQH/ BAQDAgGGMB8GA1UdIwQYMBaAFJSLP5cnPL8bIP7VSKLtB6Z1socOMB0GA1UdDgQW BBSUiz+XJzy/GyD+1Uii7QemdbKHDjANBgkqhkiG9w0BAQQFAAOBgQCUMC1SFV1S TSS1ExbM9i2D4HOWYhCurhifqTWLxMMXj0jym24DoqZ91aDNG1VwiJ/Yv4i40t90 y65WzbapZL1S65q+d7BCLQypdrwcKkdS0dfTdKfXEsyWLhecRa8mnZckpgKBk8Ir BfM9K+caXkfhPEPa644UzV9++OKMKhtDuQ==

----END CERTIFICATE-----

#### % General Purpose Certificate:

----BEGIN CERTIFICATE-----

MIIB2zCCAUSgAwIBAgIBAjANBgkqhkiG9w0BAQUFADAOMQwwCgYDVQQDEwNJT1Mw HhcNMTQxMTIxMTIwNTAxWhcNMTUxMTIxMTIwNTAxWjAaMRgwFgYDVQQDEw9LUkst VUMtMngyODExLTIwXDANBgkqhkiG9w0BAQEFAANLADBIAkEApGWIN1nAAtKLVMOj mZVkQFgI8LrHD6zSr1aKgAJhlU+H/mnRQQ5rqitIpekDdPoowST9RxC5CJmB4spT VWkYkwIDAQABo4GAMH4wLwYDVR0fBCgwJjAkoCKgIIYeaHR0cDovLzEwLjQ4LjQ2 LjI1MS9JT1NfQ0EuY3JsMAsGA1UdDwQEAwIFoDAfBgNVHSMEGDAWgBSUiz+XJzy/ GyD+1Uii7QemdbKHDjAdBgNVHQ4EFgQUtAWc61K5nYGgWqKAiIOLM1phfqIwDQYJ KoZIhvcNAQEFBQADgYEAjDf1H+N3yc3RykCig9B0aAIXWZPmaqLF9v9R75zc+f8x zbSIzoVbBhnUOeuOj1hnIgHyyMjeELjTEh6uQrWUN2ElW1ypfmxk1jN5q0t+vfdR +yepS04pFor9RoD7IWg6e/1hFDEep9hBvzrVwQHCjzeY0rVrPcLl26k5oauMwTs= -----END CERTIFICATE-----

### % CA 証明書は次のように複合化されます。

```
Certificate:
   Data:
      Version: 3 (0x2)
       Serial Number: 1 (0x1)
      Signature Algorithm: md5WithRSAEncryption
      Issuer: CN=IOS
      Validity
          Not Before: Nov 21 11:51:12 2014 GMT
          Not After : Nov 20 11:51:12 2017 GMT
       Subject: CN=IOS
       Subject Public Key Info:
           Public Key Algorithm: rsaEncryption
          RSA Public Key: (1024 bit)
              Modulus (1024 bit):
                   00:ae:82:77:6c:b1:53:2c:2d:6e:00:44:96:46:54:
                  b0:fe:9e:69:95:6f:e9:87:e9:11:b1:69:b7:2b:7a:
                  a6:d4:5d:a7:18:23:39:82:37:22:71:0f:df:07:b0:
                  b6:61:0f:35:e4:c9:2f:cf:9a:fd:6e:cc:0d:47:a6:
                  9b:7b:7f:36:55:81:3b:a4:f6:9b:d0:69:ea:4d:05:
                  34:e0:57:30:a7:83:7d:34:aa:38:a1:32:ed:67:cb:
                   01:27:bf:3d:ba:bc:33:e2:4c:a5:e3:16:cf:cc:67:
                   31:ba:18:39:be:ba:ad:8f:22:81:91:73:93:5b:51:
                   3e:52:0c:49:fe:6b:3b:5b:67
               Exponent: 65537 (0x10001)
      X509v3 extensions:
          X509v3 Basic Constraints: critical
              CA: TRUE
          X509v3 Key Usage: critical
               Digital Signature, Certificate Sign, CRL Sign
          X509v3 Authority Key Identifier:
               keyid:94:8B:3F:97:27:3C:BF:1B:20:FE:D5:48:A2:ED:07:A6:75:B2:87:0E
          X509v3 Subject Key Identifier:
               94:8B:3F:97:27:3C:BF:1B:20:FE:D5:48:A2:ED:07:A6:75:B2:87:0E
   Signature Algorithm: md5WithRSAEncryption
       94:30:2d:52:15:59:52:4d:24:b5:13:16:cc:f6:2d:83:e0:73:
       96:62:10:ae:ae:18:9f:a9:35:8b:c4:c3:17:8f:48:f2:9b:6e:
       03:a2:a6:7d:d5:a0:cd:1b:55:70:88:9f:d8:bf:88:b8:d2:df:
      74:cb:ae:56:cd:b6:a9:64:bd:52:eb:9a:be:77:b0:42:2d:0c:
       a9:76:bc:1c:2a:47:52:d1:d7:d3:74:a7:d7:12:cc:96:2e:17:
       9c:45:af:26:9d:97:24:a6:02:81:93:c2:2b:05:f3:3d:2b:e7:
       1a:5e:47:e1:3c:43:da:eb:8e:14:cd:5f:7e:f8:e2:8c:2a:1b:
       43:b9
%汎用証明書は次のように複合化されます。
```

```
Certificate:
  Data&colon:
       Version: 3 (0x2)
       Serial Number: 2 (0x2)
       Signature Algorithm: sha1WithRSAEncryption
       Issuer: CN=IOS
       Validity
           Not Before: Nov 21 12:05:01 2014 GMT
           Not After : Nov 21 12:05:01 2015 GMT
       Subject: CN=KRK-UC-2x2811-2
       Subject Public Key Info:
           Public Key Algorithm: rsaEncryption
           RSA Public Key: (512 bit)
               Modulus (512 bit):
                   00:a4:65:88:37:59:c0:02:d2:8b:54:c3:a3:99:95:
                   64:40:58:08:f0:ba:c7:0f:ac:d2:ae:56:8a:80:02:
```

```
61:95:4f:87:fe:69:d1:41:0e:6b:aa:2b:48:a5:e9:
                03:74:fa:28:c1:24:fd:47:10:b9:08:99:81:e2:ca:
                53:55:69:18:93
            Exponent: 65537 (0x10001)
   X509v3 extensions:
       X509v3 CRL Distribution Points:
            URI:http://10.48.46.251/IOS_CA.crl
       X509v3 Key Usage:
            Digital Signature, Key Encipherment
        X509v3 Authority Key Identifier:
           keyid:94:8B:3F:97:27:3C:BF:1B:20:FE:D5:48:A2:ED:07:A6:75:B2:87:0E
        X509v3 Subject Key Identifier:
            B4:05:9C:EB:52:B9:9D:81:A0:5A:A2:80:88:83:8B:32:5A:61:7E:A2
Signature Algorithm: sha1WithRSAEncryption
   8c:37:e5:1f:e3:77:c9:cd:d1:ca:40:a2:83:d0:74:68:02:17:
   59:93:e6:6a:a2:c5:f6:ff:51:ef:9c:dc:f9:ff:31:cd:b4:88:
   ce:85:5b:06:19:d4:39:eb:8e:8f:58:67:22:01:f2:c8:c8:de:
   10:b8:d3:12:1e:ae:42:b5:94:37:61:25:5b:5c:a9:7e:6c:64:
   d6:33:79:ab:4b:7e:bd:f7:51:fb:27:a9:4b:4e:29:16:8a:fd:
    46:80:fb:21:68:3a:7b:fd:61:14:31:1e:a7:d8:41:bf:3a:d5:
   c1:01:c2:8f:37:98:d2:b5:6b:3d:c2:e5:db:a9:39:a1:ab:8c:
   c1:3b
```

.pem ファイルとしてこれらを保存した後、CUCM にインポートする必要があります。[Cisco Unified OS Administration] > [Security] > [Certificate management] > [Upload Certificate/Certificate] の順に選択します。

- CUCM 証明書を IPsec として
- 音声ゲートウェイ証明書を IPsec-trust として
- CA 証明書を IPsec-trust として

| a brit sounds second sound sound so |  |  |  |  |  |
|----------------------------------------------------------------------------------------------------|--|--|--|--|--|
| Certificate List                                                                                                    |  |  |  |  |  |
| 🔃 Generate New 🧦 Upload Certificate/Certificate chain 👔 Download CTL 🔃 Generate CSR 👔 Download CSR                                                                                                    |  |  |  |  |  |
|                                                                                                    |  |  |  |  |  |
| Certificate List                                                                                                    |  |  |  |  |  |
| Find Certificate List where File Name 🔹 begins with 📼 🛛 🖓 🔤                                                                                                    |  |  |  |  |  |
| 🙂 Upload Cartificate/Cartificate chain - Mozilla Firefox                                                                                                    |  |  |  |  |  |
| Generate New Upload Certificate/Certificate chain 🔒 https://10.48.46.231:8443/cmplatform/certificateUpload.do                                                                                                    |  |  |  |  |  |
| Upload Certificate/Certificate chain                                                                                                    |  |  |  |  |  |
| Diplose File 🖳 Close                                                                                                    |  |  |  |  |  |
|                                                                                                    |  |  |  |  |  |
| _ Status                                                                                                    |  |  |  |  |  |
| i Status: Ready                                                                                                    |  |  |  |  |  |
| Upload Certificate / Certificate chain                                                                                                    |  |  |  |  |  |
| Certificate Name * Josephysik                                                                                                    |  |  |  |  |  |
| Description                                                                                                    |  |  |  |  |  |
|                                                                                                    |  |  |  |  |  |
| Browse. KRK-UC-2x2811-2.cisco.com.pem                                                                                                    |  |  |  |  |  |
| - Lipload File                                                                                                    |  |  |  |  |  |
|                                                                                                    |  |  |  |  |  |
| (i) *- indicates required item                                                                                                    |  |  |  |  |  |
|                                                                                                    |  |  |  |  |  |
|                                                                                                    |  |  |  |  |  |
|                                                                                                    |  |  |  |  |  |

### 4. CUCMでのIPsecトンネル設定

次に、CUCM と音声ゲートウェイとの間に IPSec トンネルを設定します。CUCM の IPsec トン ネル設定は、Cisco Unified OS の管理 Web ページ(https://<cucm\_ip\_address>/cmplatform)で 行われます。 [Security] > [IPSEC Configuration] > [Add new IPsec policy] の順に選択します。

この例では、「vgipsecpolicy」という名前のポリシーが作成され、証明書に基づいて認証が設定 されています。必要な情報をすべて入力する必要があります。これらの情報は、音声ゲートウェ イの設定に対応している必要があります。

| Status<br>Status: Ready<br>The system is in FIPS Mode |                     |          |  |  |  |
|-------------------------------------------------------|---------------------|----------|--|--|--|
|                                                       |                     |          |  |  |  |
| Policy Group Name*                                    | vgipsecpolicy       |          |  |  |  |
| Policy Name*                                          | vgipsec             |          |  |  |  |
| Authentication Method*                                | Certificate         | -        |  |  |  |
| Peer Type*                                            | Different           | -        |  |  |  |
| Certificate Name                                      | KRK-UC-2x2811-2.pem |          |  |  |  |
| Destination Address*                                  | 209.165.201.20      |          |  |  |  |
| Destination Port*                                     | ANY                 |          |  |  |  |
| Source Address*                                       | 209.165.201.10      |          |  |  |  |
| Source Port*                                          | ANY                 |          |  |  |  |
| Mode*                                                 | Transport           | •        |  |  |  |
| Remote Port*                                          | 500                 |          |  |  |  |
| Protocol*                                             | ANY                 | -        |  |  |  |
| Encryption Algorithm*                                 | AES 128             | -        |  |  |  |
| Hash Algorithm*                                       | SHA1                | <b>•</b> |  |  |  |
| ESP Algorithm*                                        | AES 120             | •        |  |  |  |
| -Phase 1 DH Group-                                    |                     |          |  |  |  |
| Phase One Life Time*                                  | 3600                |          |  |  |  |
| Phase One DH*                                         | 2                   | •        |  |  |  |
| -Phase 2 DH Group-                                    |                     |          |  |  |  |
| Phase Two Life Time*                                  | 3600                |          |  |  |  |
| Phase Two DH*                                         | 2                   | •        |  |  |  |
| - IPSEC Policy Configuration                          |                     |          |  |  |  |
| Enable Policy                                         |                     |          |  |  |  |

**注**:音声ゲートウェイの証明書名を [Certificate Name] フィールドで指定する必要があります。

### 5.音声ゲートウェイのIPsecトンネル設定

この例では、インライン コメントを使用して、音声ゲートウェイ上の対応する設定を示していま す。

```
crypto isakmp policy 1
                          (defines an IKE policy and enters the config-iskmp mode)
                          (defines the encryption)
encr aes
group 2
                          (defines 1024-bit Diffie-Hellman)
lifetime 57600
                          (isakmp security association lifetime value)
crypto isakmp identity dn
                                (defines DN as the ISAKMP identity)
crypto isakmp keepalive 10
                                (enable sending dead peer detection (DPD)
keepalive messages to the peer)
crypto isakmp aggressive-mode disable (to block all security association
and ISAKMP aggressive mode requests)
crypto ipsec transform-set cm3 esp-aes esp-sha-hmac (set of a combination of
security protocols
and algorithms that are
acceptable for use)
mode transport
crypto ipsec df-bit clear
no crypto ipsec nat-transparency udp-encapsulation
crypto map cm3 1 ipsec-isakmp
                                  (selects data flows that need security
processing, defines the policy for these flows
and the crypto peer that traffic needs to go to)
set peer 209.165.201.10
set security-association lifetime seconds 28800
set transform-set cm3
match address 130
interface FastEthernet0/0
ip address 209.165.201.20 255.255.255.224
duplex auto
speed auto
crypto map cm3 (enables creypto map on the interface)
access-list 130 permit ip host 209.165.201.20 host 209.165.201.10
```

## 確認

ここでは、設定が正常に機能しているかどうかを確認します。

### CUCM 側の IPsec トンネル ステータスの確認

CUCM の IPsec トンネルのステータスを最も迅速に確認する方法は、[OS Administration] ページ に移動し、[Services] > [Ping] の順に移動して、**ping オプションを使用することです。**[Validate IPSec] チェックボックスがオンになっていることを確認します。当然、ここで指定されている IP アドレスはゲートウェイの IP アドレスです。

| Ping Configuration         |                                                           |    |  |  |  |  |
|----------------------------|-----------------------------------------------------------|----|--|--|--|--|
| 📝 Ping                     |                                                           |    |  |  |  |  |
| - Status                   |                                                           |    |  |  |  |  |
| Status Deady               |                                                           |    |  |  |  |  |
| U Status: Ready            |                                                           |    |  |  |  |  |
| Ping Settings              |                                                           |    |  |  |  |  |
| Hostname or IP Address*    | 209.165.201.20                                            |    |  |  |  |  |
| Ping Interval*             | 1.0                                                       |    |  |  |  |  |
| Packet Size*               | 56                                                        |    |  |  |  |  |
| Ping Iterations            | 1 *                                                       |    |  |  |  |  |
| Validate IPSec             |                                                           |    |  |  |  |  |
| Ping Results               |                                                           |    |  |  |  |  |
| Validate IPSec Policy: 209 | .165.201.10[any] 209.165.201.20[any] Protocol: any        |    |  |  |  |  |
| Successfully validated IPS | Successfully validated IPSec connection to 209.165.201.20 |    |  |  |  |  |
|                            |                                                           |    |  |  |  |  |
|                            |                                                           |    |  |  |  |  |
|                            |                                                           |    |  |  |  |  |
|                            |                                                           |    |  |  |  |  |
|                            |                                                           | .# |  |  |  |  |

Ping

**注**:CUCM で ping 機能を使用して IPsec トンネルを検証する方法については、次の Cisco Bug ID を参照してください。

- Cisco Bug ID\_<u>CSCuo53813 : ESP(セキュリティ ペイロードのカプセル化)パケットが送</u> 信されるとき、Validate IPSec Ping を実行した結果が空白になる - Cisco Bug ID\_<u>CSCud20328 : Validate IPSec Policy で FIPS モードの誤ったエラー メッセ</u> <u>ージが表示される</u>

## 音声ゲートウェイ側の IPsec トンネル ステータスの確認

セットアップが正しく実行されるかどうかを確認するには、両方のレイヤ(Internet Security Association and Key Management Protoco(ISAKMP)および IPsec)のセキュリティ アソシエ ーション(SA)が正しく作成されていることを確認する必要があります。

ISAKMP の SA が作成され、正しく動作することを確認するには、ゲートウェイで show crypto isakmp sa コマンドを入力します。

KRK-UC-2x2811-2#show crypto isakmp sa IPv4 Crypto ISAKMP SA dst src state conn-id status 209.165.201.20 209.165.201.10 QM\_IDLE 1539 ACTIVE

IPv6 Crypto ISAKMP SA

注:SAの適切なステータスは「ACTIVE」および「QM\_IDLE」です。

### 2 番目の層は、IPSec の SA です。そのステータスは、**show crypto ipsec sa コマンドで確認でき ます。**

KRK-UC-2x2811-2#show crypto ipsec sa

interface: FastEthernet0/0
Crypto map tag: cm3, local addr 209.165.201.20

protected vrf: (none) local ident (addr/mask/prot/port): (209.165.201.20/255.255.255.255/0/0) remote ident (addr/mask/prot/port): (209.165.201.10/255.255.255.255/0/0) current\_peer 209.165.201.10 port 500 PERMIT, flags={origin\_is\_acl,} #pkts encaps: 769862, #pkts encrypt: 769862, #pkts digest: 769862 #pkts decaps: 769154, #pkts decrypt: 769154, #pkts verify: 769154 #pkts compressed: 0, #pkts decompressed: 0 #pkts not compressed: 0, #pkts compr. failed: 0 #pkts not decompressed: 0, #pkts decompress failed: 0 #send errors 211693, #recv errors 0

local crypto endpt.: 209.165.201.20, remote crypto endpt.: 209.165.201.10
path mtu 1500, ip mtu 1500, ip mtu idb FastEthernet0/0
current outbound spi: 0xA9FA5FAC(2851757996)
PFS (Y/N): N, DH group: none

inbound esp sas: spi: 0x9395627(154752551) transform: esp-aes esp-sha-hmac , in use settings ={Transport, } conn id: 3287, flow\_id: NETGX:1287, sibling\_flags 80000006, crypto map: cm3 sa timing: remaining key lifetime (k/sec): (4581704/22422) IV size: 16 bytes replay detection support: Y Status: ACTIVE

inbound ah sas:

inbound pcp sas:

outbound esp sas: spi: 0xA9FA5FAC(2851757996) transform: esp-aes esp-sha-hmac , in use settings ={Transport, } conn id: 3288, flow\_id: NETGX:1288, sibling\_flags 80000006, crypto map: cm3 sa timing: remaining key lifetime (k/sec): (4581684/22422) IV size: 16 bytes replay detection support: Y Status: ACTIVE 注:インバウンドおよびアウトバウンドのセキュリティ ポリシー インデックス(SPI)は 、ステータスが「ACTIVE」の時に作成する必要があります。また、カプセル化およびカプ セル化解除されたパケット数、および暗号化および復号化されたパケット数は、トンネル経 由のトラフィックが生成されるたびに増加します。

最後に、MGCP ゲートウェイが登録済みの状態であり、TFTP 設定が CUCM から問題なく正常 にダウンロードされたことを確認します。これは、次のコマンドの出力で確認できます。

KRK-UC-2x2811-2#show ccm-manager MGCP Domain Name: KRK-UC-2x2811-2.cisco.com Priority Status Host Primary Registered 209.165.201.10 First Backup None Second Backup None Current active Call Manager: 10.48.46.231 Backhaul/Redundant link port: 2428 Failover Interval: 30 seconds Keepalive Interval: 15 seconds Last keepalive sent: 09:33:10 CET Mar 24 2015 (elapsed time: 00:00:01) Last MGCP traffic time: 09:33:10 CET Mar 24 2015 (elapsed time: 00:00:01) Last failover time: None Last switchback time: None Switchback mode: Graceful MGCP Fallback mode: Not Selected Last MGCP Fallback start time: None Last MGCP Fallback end time: None MGCP Download Tones: Disabled TFTP retry count to shut Ports: 2 Backhaul Link info: Link Protocol: TCP Remote Port Number: 2428 Remote IP Address: 209.165.201.10 Current Link State: OPEN Statistics: Packets recvd: 0 Recv failures: 0 Packets xmitted: 0 Xmit failures: 0 PRI Ports being backhauled: Slot 0, VIC 1, port 0 FAX mode: disable Configuration Error History: KRK-UC-2x2811-2# KRK-UC-2x2811-2#show ccm-manager config-download

Configuration Error History: KRK-UC-2x2811-2#

トラブルシュート

ここでは、設定のトラブルシューティングに使用できる情報を示します。

### CUCM 側の IPsec トンネルのトラブルシューティング

CUCM 側については、IPSec の終了と管理に関する有用性サービスはありません。CUCM は、オペレーティング システムに組み込まれている Red Hat IPsec ツールのパッケージを使用します。 Red Hat Linux で動作し、IPSec 接続を終了するデーモンは、OpenSwan です。

CUCM 上で IPsec ポリシーを有効または無効にするたびに([OS Administration] > [Security] > [IPSEC Configuration])、Openswan デーモンが再起動します。この情報は Linux メッセージ ロ グで確認できます。再起動は次の行で示されます。

Nov 16 13:50:17 cucmipsec daemon 3 ipsec\_setup: Stopping Openswan IPsec... Nov 16 13:50:25 cucmipsec daemon 3 ipsec\_setup: ...Openswan IPsec stopped (...) Nov 16 13:50:26 cucmipsec daemon 3 ipsec\_setup: Starting Openswan IPsec U2.6.21/K2.6.18-348.4.1.el5PAE... Nov 16 13:50:32 cucmipsec daemon 3 ipsec\_setup: ...Openswan IPsec started CUCM の IPSec 接続に問題があるたびに、Openswan が稼働することを確認するために、メッセ ージ ログの最後のエントリを確認する必要があります (file list activelog syslog/messages\* コマ ンドを入力)。Openswan がエラーなしで動作し開始される場合、IPsec 設定をトラブルシュー ティングできます。Openswan の IPsec トンネルのセットアップに関するデーモンは Pluto です 。Pluto のログは、Red Hat のログを保護する目的で記述されており、file get activelog syslog/secure\* コマンドか、RTMT:Security Logs を使用して収集できます。

**注**:RTMT を使用してログを収集する方法の詳細については、『<u>RTMT documentation</u>』に 記載されています。

これらのログに基づいて問題の原因を判別することは困難ですが、IPSec は CUCM のルートから 、テクニカル アシスタンス センター(TAC)でさらに検証できます。ルートから CUCM にアク セスした後、次のコマンドを使用して、IPsec のステータスに関する情報およびログを確認でき ます。

ipsec verify (used to identify the status of Pluto daemon and IPSec) ipsec auto --status ipsec auto --listall また、ルートから Red Hat の sosreport を生成することもできます。このレポートには、オペレ ーティング システム レベルの問題のトラブルシューティングで Red Hat サポートが必要とする すべての情報が含まれます。

sosreport -batch - output file will be available in /tmp folder

### 音声ゲートウェイ側の IPsec トンネルのトラブルシューティング

このサイトから、次の debug コマンドを有効にした後、IPSec トンネル セットアップのすべての フェーズをトラブルシューティングできます。

debug crypto ipsec debug crypto isakmp

注:IPSec のトラブルシューティング手順の詳細は、『<u>IPSec のトラブルシューティング</u>

<u>: debug コマンドの説明と使用</u>』に記載されています。

次の debug コマンドを使用して、MGCP ゲートウェイの問題をトラブルシューティングできま す。

debug ccm-manager config download all debug ccm-manager backhaul events debug ccm-manager backhaul packets debug ccm-manager errors debug ccm-manager events debug mgcp packet debug mgcp events debug mgcp errors debug mgcp state debug isdn q931